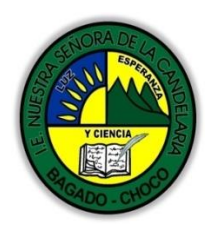

MINISTERIO DE EDUCACIÓN NACIONAL INSTITUCIÓN EDUCATIVA NUESTRA SENORA DE LA CANDELARIA (Antes Colegio Nacionalizado Mixto Nuestra Señora de la Candelaria) Creado por Decreto Municipal # 004 de 1965 y Aprobado Mediante Resolución 9086 De diciembre 1 del/93 y las Resoluciones Departamentales 0179 de 1° de abril de 2005 y 002810 del 05 de Julio de 2013 Con reconocimiento Oficial Autorizado para Ofre cer los Niveles de Pre-Escolar, Educación Básica Primaria y Educación Media. Registro DANE: 127073000041 y NIT: 900069490 Departamento del Chocó: Municipio de Bagadó

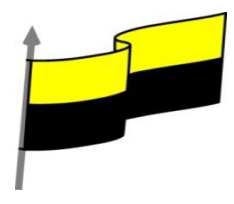

# GUÍA DE APRENDIZAJE PARA ESTUDIANTE

#### IDENTIFICACIÓN INSTITUCIONAL

| Nombre del EE:                                                                  |                        |         | INSTITUCIÓN EDUCATIVA NUESTRA SEÑORA DE LA CANDELARIA                                                                                                    |                                |                 |    |                     |                       |                     |            |  |  |
|---------------------------------------------------------------------------------|------------------------|---------|----------------------------------------------------------------------------------------------------|--------------------------------|-----------------|----|---------------------|-----------------------|---------------------|------------|--|--|
| Nombre del Docente:                                                             |                        |         | HUGO ALEX LEMOS LEMOS                                                                                                    |                                |                 |    |                     |                       |                     |            |  |  |
| Número telefónico del<br>Docente:                                               |                        |         | 3104562179                                                                                                    |                                |                 |    | Correo<br>del docen | electrónico<br>te     | hualele@hotmail.com |            |  |  |
| Nombre del Estudiante:                                                          |                        |         |                                                                                                    |                                |                 |    |                     |                       |                     |            |  |  |
| Área                                                                            | Info                   | rmática |                                                                                                    |                                | Grado:          | 10 |                     | Período               |                     | primero    |  |  |
| Duración                                                                        | Duración <sup>34</sup> |         |                                                                                                    | ÍAS                            | Fecha<br>Inicio | 01 | /03/2021            | Fecha<br>Finalización |                     | 01/04/2021 |  |  |
|                                                                                 |                        |         |                                                                                                    | DESARROLLO DE LOS APRENDIZAJES |                 |    |                     |                       |                     |            |  |  |
| TEMATICA PARA EL<br>DESARROLLO DE LOS<br>APRENDIZAJES<br>(¿Qué voy a aprender?) |                        |         | En la presente guía vas a trabajar todo lo relacionado con <b>REDES</b> , sus definiciones, estructuración, sus características etc.                                                                                                    |                                |                 |    |                     |                       |                     |            |  |  |
|                                                                                 |                        |         | Aprendizajes       Introducción         Área de trabajo         Proyecto: Abrir, Crear y Guardar         Proyecto: Importando Archivos         Las Colecciones: Crear, Renombrar y Borrar                                                                                    |                                |                 |    |                     |                       |                     | orrar      |  |  |
|                                                                                 |                        |         | En primera instancia, te invito a que respondas estás dos preguntas:<br>¿Sabes importar un archivo En Windows Movie Maker?<br>¿sabe qué beneficio trae crear un archivo en Windows Movie Maker?<br>¿Crees que es importante Windows Movie Maker?<br>Justifica tus respuestas |                                |                 |    |                     |                       |                     |            |  |  |
| COMPETENCIA(s) A<br>DESARROLLAR                                                 |                        |         | Resuelve problemas informáticos                                                                                                    |                                |                 |    |                     |                       |                     |            |  |  |

"Institución Educativa Nuestra Sra. de la Candelaria del Municipio de Bagadó-Chocó-Correo Electrónico <u>iescandelariabagado@gmail.com</u>- celular# 3146207465 página web: <u>http:// www. ielacandelaria.edu.co".</u>

| Y CIENCIA<br>Y CIENCIA                   | MINISTERIO DE EDUCACIÓN NACIONAL<br>INSTITUCIÓN EDUCATIVA NUESTRA SEÑORA DE LA CANDELARIA<br>(Antes Colegio Nacionalizado Mixto Nuestra Señora de la Candelaria)<br>Creado por Decreto Municipal # 004 de 1965 y Aprobado Mediante Resolución 9086<br>De diciembre 1 del /93 y las Resoluciones Departamentales 0179 de 1º de abril de 2005<br>y 002810 del 05 de Julio de 2013<br>Con reconocimiento Oficial Autorizado para Ofrecer los Niveles de Pre-Escolar,<br>Educación Básica Primaria y Educación Media.<br>Registro DANE: 127073000041 y NIT: 900069490<br>Departamento del Chocó: Municipio de Bagadó                                                                                                    |
|------------------------------------------|----------------------------------------------------------------------------------------------------|
| OBJETIVO (S)                             | <ul> <li>Manejar los programas ofimáticos básicos por cada nivel de profundización e implementar su buen uso y creatividad</li> <li>Utilizar las TIC para la realización y presentación de trabajos y creaciones aplicándolos en proyectos dentro y fuera del aula.</li> </ul>                                                                                                    |
| DESEMPEÑOS                               | Implementar la redes informáticas para resolver problemas cotidianos                                                                                                    |
| CONTENIDOS<br>(Lo que estoy aprendiendo) | WINDOWS MOVIE MAKER         Es un software que te permite capturar vídeos desde una cámara, ordenar archivos de películas, insertar títulos, diseñar créditos, efectos, importar imágenes y música e introducir transiciones desde unas filmaciones a otras. De forma que es adecuado para la elaboración de películas y vídeos educativos.         ¿Cómo accedo a Windows Movie Maker?         Para acceder a Windows         Movie Maker sigue esta         Image: state of the period of the películas y vídeos educativos.         ¿Cómo accedo a Windows         Movie Maker sigue esta         Image: state of the period of the period |

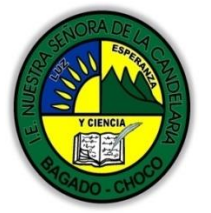

MINISTERIO DE EDUCACIÓN NACIONAL INSTITUCIÓN EDUCATIVA NUESTRA SEÑORA DE LA CANDELARIA (Antes Colegio Nacionalizado Mixto Nuestra Señora de la Candelaria) Creado por Decreto Municipal # 004 de 1965 y Aprobado Mediante Resolución 9086 De diciembre 1 del/93 y las Resoluciones Departamentales 0179 de 1° de abril de 2005 y 002810 del 05 de Julio de 2013 Con reconocimiento Oficial Autorizado para Ofrecer los Niveles de Pre-Escolar, Educación Básica Primaria y Educación Media. Registro DANE: 127073000041 y NIT: 900069490 Departamento del Chocó: Municipio de Bagadó

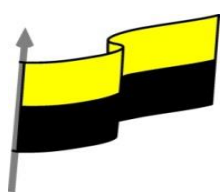

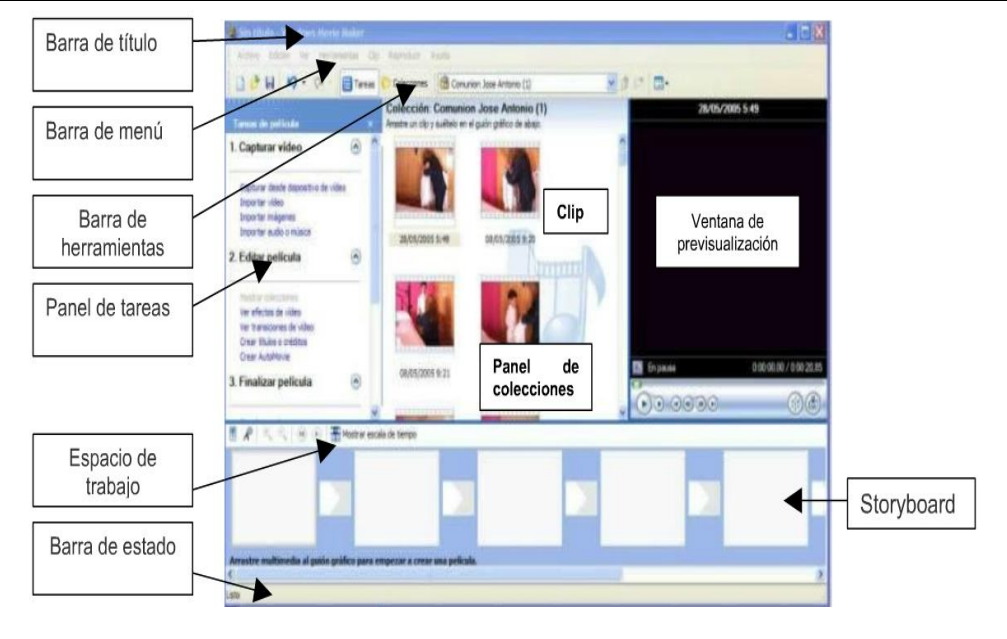

## ÁREA DE TRABAJO

Cuando abrimos un programa nos encontramos siempre con un espacio de trabajo, compuesto de menús, barras de herramientas, columnas, botones de acceso, etc. Es lo que comúnmente se llama Interfaz y tiene características distintas según el programa o software que se trate. En esta oportunidad veremos las distintas áreas o partes de la pantalla de Movie Maker y la funcionalidad de las mismas

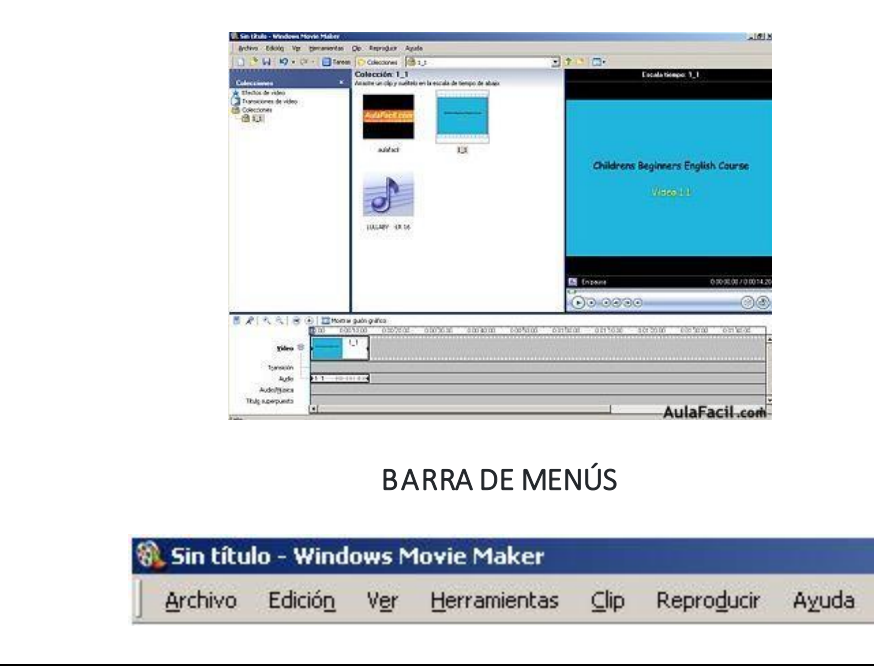

"Institución Educativa Nuestra Sra. de la Candelaria del Municipio de Bagadó-Chocó-Correo Electrónico <u>iescandelariabagado@gmail.com</u>- celular# 3146207465 página web: <u>http:// www. ielacandelaria.edu.co"</u>.

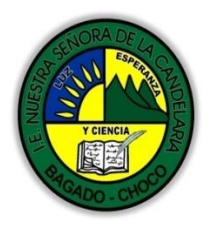

MINISTERIO DE EDUCACIÓN NACIONAL INSTITUCIÓN EDUCATIVA NUESTRA SEÑORA DE LA CANDELARIA (Antes Colegio Nacionalizado Mixto Nuestra Señora de la Candelaria) Creado por Decreto Municipal # 004 de 1965 y Aprobado Mediante Resolución 9086 De diciembre 1 del/93 y las Resoluciones Departamentales 0179 de 1° de abril de 2005 y 002810 del 05 de Julio de 2013 Con reconocimiento Oficial Autorizado para Ofrecer los Niveles de Pre-Escolar, Educación Básica Primaria y Educación Media. Registro DANE: 127073000041 y NIT: 900069490 Departamento del Chocó: Municipio de Bagadó

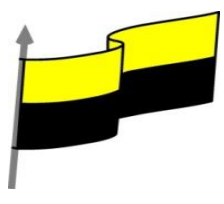

Desde aqui accederemos a todas las funciones del programa. Generalmente tienen mucha similitud con el resto de los programas, y es por así decirlo, el nivel superior de control para todas las funciones que se realizan en un nivel inferior de manera mas práctica como lo es la Barra de Herramientas.

### **BARRA DE HERRAMIENTAS**

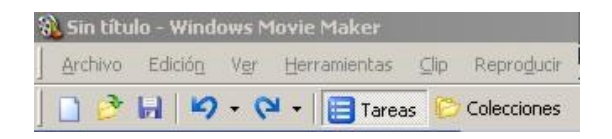

La Barra de Herramientas nos permite un acceso rápido a las funciones más comunes comprendidas en la Barra de Menús.

Una acción puede realizarse de la misma manera con el botón Guardar 📓 que ir a Archivo/Guardar Proyecto

| Gone                  | FOOD      | Ver | Herramientas | ⊈lp    | Reproduce | Ayuda  |    |
|-----------------------|-----------|-----|--------------|--------|-----------|--------|----|
| Nuev                  | o proyect | 0   |              |        |           | Ctrl+N | 65 |
| 🕑 Abrir proyecto      |           |     |              |        |           | Ctrl+O | ne |
| H Guard               | lar proye | to  |              | Ctrl+G | ae        |        |    |
| Gyardar proyecto como |           |     |              |        | F12       |        |    |

## PANEL TAREAS/COLECCIONES

| e p                                  | polic                                        | icula                                         |           |       |   |
|--------------------------------------|----------------------------------------------|-----------------------------------------------|-----------|-------|---|
| a                                    | ır vi                                        | ideo                                          |           | 1     | • |
| r de<br>víd<br>imi                   | ideo<br>ideo<br>náget<br>udio i              | e disposit<br>mes<br>o música                 | tivo de v | rideo |   |
| pe                                   | elic                                         | cula                                          |           |       | ٢ |
| cole<br>tos<br>sicio<br>ulos<br>atol | leccio<br>s de v<br>iones<br>os o c<br>oMovi | ones<br>vídeo<br>s de víde<br>créditos<br>rie | 0         |       |   |
| ar                                   | r pe                                         | elícule                                       | a         |       | ٢ |
| en<br>or o<br>We<br>cár              | n el e<br>n CD<br>corre<br>Veb<br>sittara    | equipe<br>eo electr<br>a DV                   | rónico    |       | _ |
| s p                                  | par                                          | ra la c                                       | reació    | ón    | 0 |

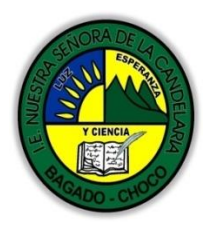

MINISTERIO DE EDUCACIÓN NACIONAL INSTITUCIÓN EDUCATIVA NUESTRA SEÑORA DE LA CANDELARIA (Antes Colegio Nacionalizado Mixto Nuestra Señora de la Candelaria) Creado por Decreto Municipal # 004 de 1965 y Aprobado Mediante Resolución 9086 De diciembre 1 del/93 y las Resoluciones Departamentales 0179 de 1° de abril de 2005 y 002810 del 05 de Julio de 2013 Con reconocimiento Oficial Autorizado para Ofrecer los Niveles de Pre-Escolar, Educación Básica Primaria y Educación Media. Registro DANE: 127073000041 y NIT: 900069490 Departamento del Chocó: Municipio de Bagadó

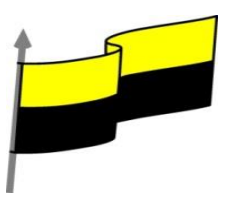

| En este Panel se podrá alternar entre dos tipos de vista: Tareas y Colecciones,                                                                                                    |
|----------------------------------------------------------------------------------------------------|
| al cual podremos acceder de forma rápida haciendo click en los botones                                                                                                    |
| respectivos                                                                                                    |
| Tareas Colecciones                                                                                                    |
| Tareas permite distintas opciones cuyas funciones se irán viendo a través de los<br>tutoriales y Colecciones nos mostrará en el Panel Contenido los clips<br>importados al proyecto, junto a las opciones de Transición y Efectos para aplicar<br>a los mismos.                                                                                                    |
| PANELCONTENIDO                                                                                                    |
| Aquí podremos visualizar nuestros clips u otros archivos de sonido e imagen que hayamos importado al proyecto.                                                                                                    |
| Nota: Este panel también permite ver las transiciones y efectos para aplicar<br>luego a los clips; esto se verá en Lecciones futuras                                                                                                    |
| Colección: 1_1                                                                                                    |
| Aritathe un cip y subletio en la escala de tempo de abajo.  Autar Facilit.com  autor autor |
| LULLASY -LR 16                                                                                                    |
| MONITOR                                                                                                    |
| Aquí visualizaremos tanto los clips importados al Panel Contenido como a la edición del proyecto en el Guión Gráfico/Línea de Tiempo.                                                                                                    |
| Tiene funciones comunes a todos los reproductores multimedias, más otras que<br>se irán viendo en el transcurso.                                                                                                    |

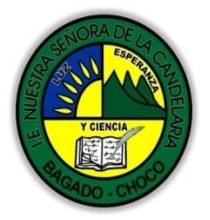

MINISTERJO DE EDUCACIÓN NACIONAL INSTITUCIÓN EDUCATIVA NUESTRA SEÑORA DE LA CANDELARIA (Antes Colegio Nacionalizado Mixto Nuestra Señora de la Candelaria) Creado por Decreto Municipal # 004 de 1965 y Aprobado Mediante Resolución 9086 De diciembre 1 del/93 y las Resoluciones Departamentales 0179 de 1° de abril de 2005 y 002810 del 05 de Julio de 2013 Con reconocimiento Oficial Autorizado para Ofrecer los Niveles de Pre-Exolar, Educación Básica Primaria y Educación Media. Registro DANE: 127073000041 y NIT: 900069490 Departamento del Chocó: Municipio de Bagadó

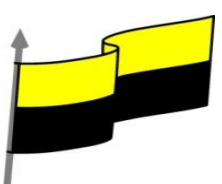

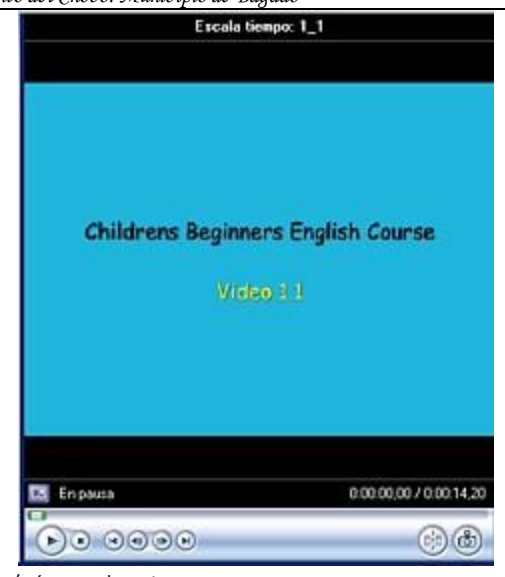

Panel Guión Gráfico/Línea de Tiempo

Aquí colocaremos nuestros clips para su edición. Este panel ofrece dos modalidades de visualización:

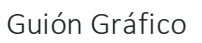

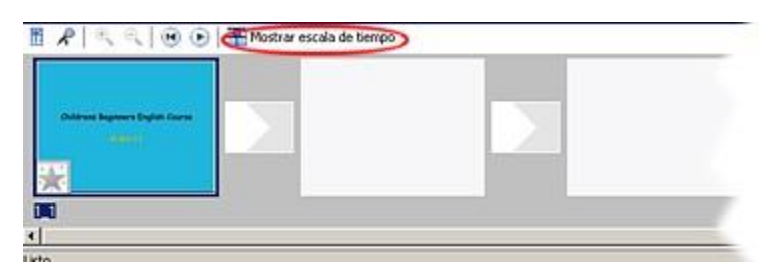

(al hacer click en el área resaltada nos mostrará la modalidad Línea de tiempo)

## Línea de Tiempo

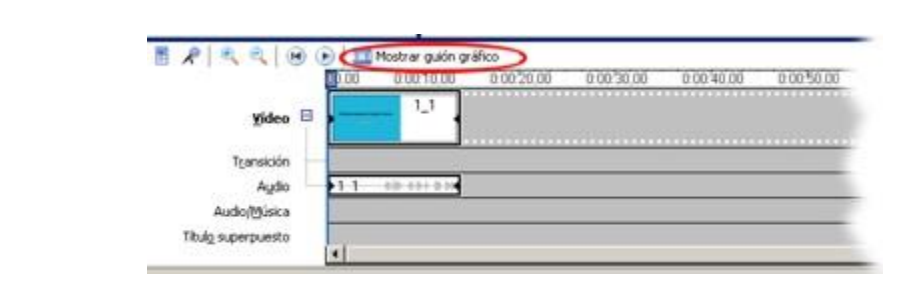

"Institución Educativa Nuestra Sra. de la Candelaria del Municipio de Bagadó-Chocó-Correo Electrónico <u>iescandelariabagado@gmail.com</u>- celular# 3146207465 página web: <u>http:// www. ielacandelaria.edu.co"</u>.

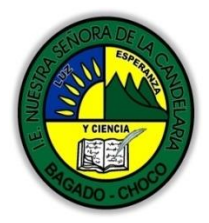

MINISTERIO DE EDUCACIÓN NACIONAL INSTITUCIÓN EDUCATIVA NUESTRA SENORA DE LA CANDELARIA (Antes Colegio Nacionalizado Mixto Nuestra Señora de la Candelaria) Creado por Decreto Municipal # 004 de 1965 y Aprobado Mediante Resolución 9086 De diciembre 1 del/93 y las Resoluciones Departamentales 0179 de 1° de abril de 2005 y 002810 del 05 de Julio de 2013 Con reconocimiento Oficial Autorizado para Ofrecer los Niveles de Pre-Escolar, Educación Básica Primaria y Educación Media. Registro DANE: 12707300041 y NIT: 900069490 Departamento del Chocó: Municipio de Bagadó

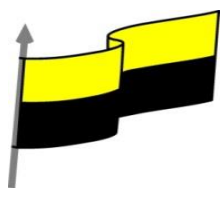

(al hacer click en el área resaltada nos mostrará la modalidad Guión Gráfico)

El uso de las distintas modalidades responderá a una mejor forma de trabajar en nuestros proyectos, alternando las vistas cuando ello sea necesario

#### ABRIR, CREAR Y GUARDAR

#### archivos de descarga

Se abre el cuadro donde ubicamos nuestro proyecto y lo abrimos

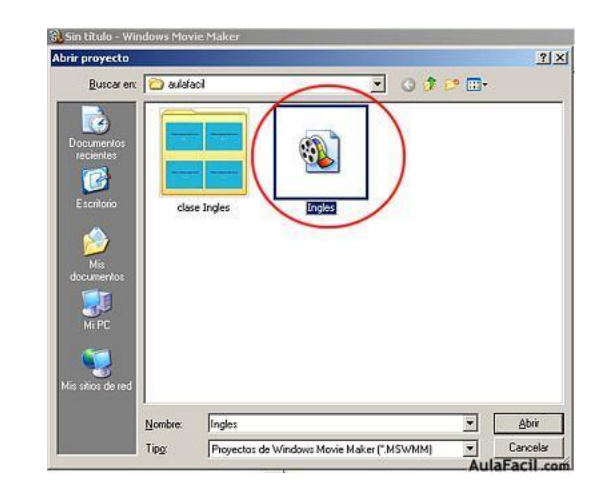

En la Barra de Título podremos ver el Proyecto abierto.

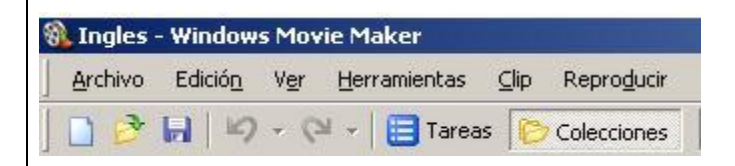

Una vez hecho esto, vamos a guardarlo aun sin haber hecho nada en él para asegurarnos de trabajar sobre uno nuevo. Guardamos el proyecto, elegimos un nombre (en este caso "Ejemplo"), y al guardarlo aparecerá identificado con un ícono tal como nos muestra la imagen resaltado en rojo.

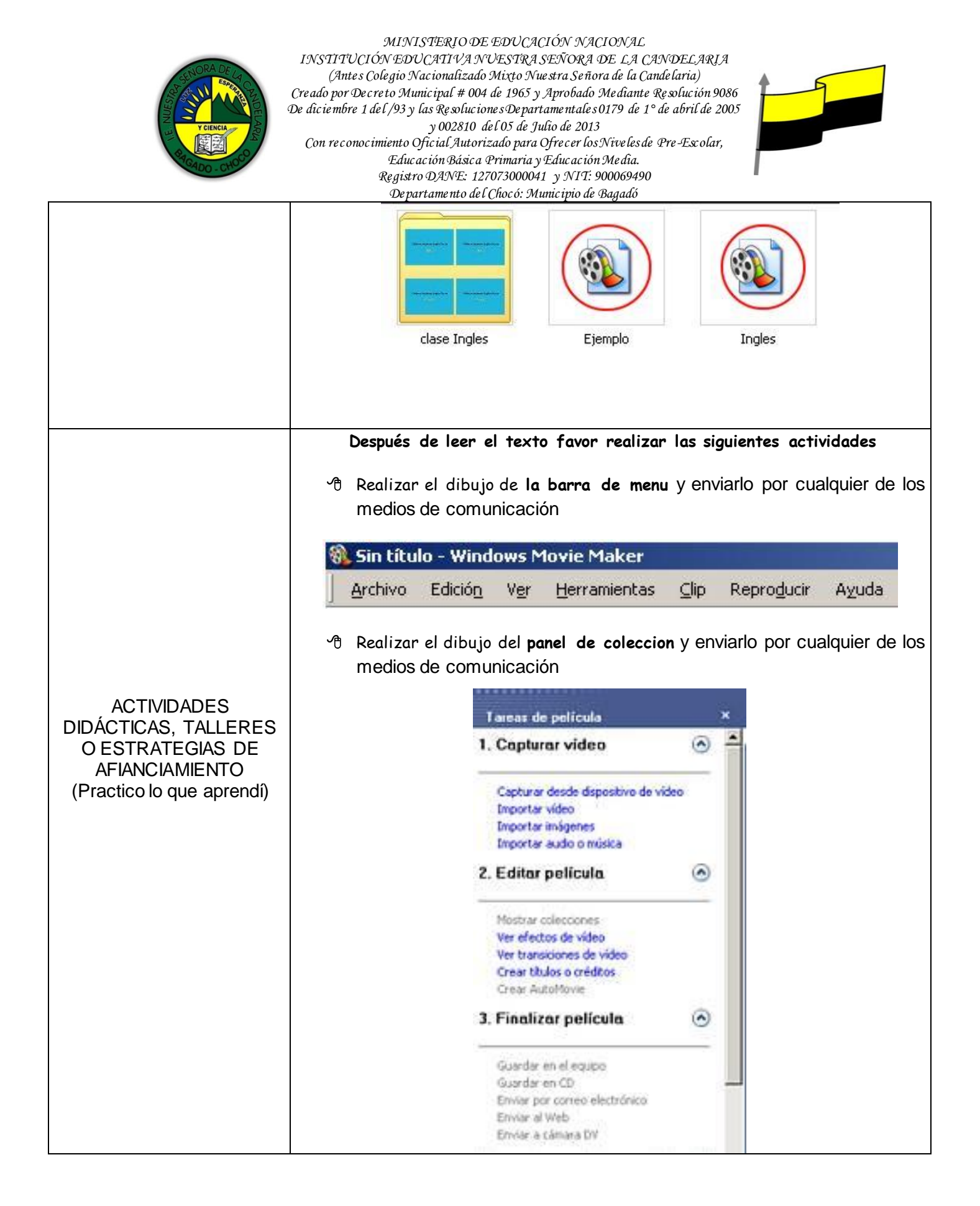

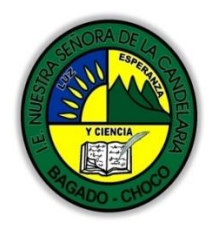

MINISTERIO DE EDUCACIÓN NACIONAL INSTITUCIÓN EDUCATIVA NUESTRA SENORA DE LA CANDELARIA (Antes Colegio Nacionalizado Mixto Nuestra Señora de la Candelaria) Creado por Decreto Municipal # 004 de 1965 y Aprobado Mediante Resolución 9086 De diciembre 1 del/93 y las Resoluciones Departamentales 0179 de 1° de abril de 2005 y 002810 del 05 de Julio de 2013 Con reconocimiento Oficial Autorizado para Ofrecer los Niveles de Pre-Excolar, Educación Básica Primaria y Educación Media. Registro DANE: 12707300041 y NIT: 900069490 Departamento del Chocó: Municipio de Bagadó

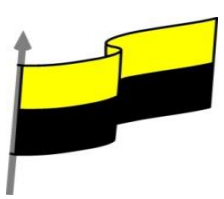

| Asignatura:                                                                                                    |                                                          | Docente:                                                                                                    |  |  |  |  |  |  |  |  |  |
|----------------------------------------------------------------------------------------------------|----------------------------------------------------------|----------------------------------------------------------------------------------------------------|--|--|--|--|--|--|--|--|--|
| Grado:                                                                                                    |                                                          | Asignatura:                                                                                                    |  |  |  |  |  |  |  |  |  |
| <ul> <li>Fecha:</li></ul>                                                                                                    |                                                          | Grado:                                                                                                    |  |  |  |  |  |  |  |  |  |
| <ul> <li>Estudiante:</li></ul>                                                                                                    |                                                          | Fecha:                                                                                                    |  |  |  |  |  |  |  |  |  |
| <ul> <li>PROCESO DE<br/>EVALUACIÓN (¿Cómo sé<br/>que aprendí?) (¿Qué<br/>aprendí?)</li> <li>be acuerdo a lo leído contestar el siguiente cuestionario.</li> <li>Pregunta de selección múltiple con única respuesta, marque con una X la respuesta<br/>de tu preferencia.</li> <li>1) Es un programa sencillo para la Edición de vídeo, imágenes y sonido, Nos<br/>permite la Edición que incluye el cortar y unir Clips, aplicar Transiciones y<br/>Efectos, Crear Títulos y manipular los clips de forma de lograr trabajos de muy<br/>buena calidad que luego podremos Guardar en un vídeo y compartir con<br/>amigos y familiares, inclusive enviándolo por email. Sus partes principales<br/>son:</li> <li>A) Barra de herramientas, barra de estado, barra desplazamiento, storyboard</li> <li>B) Storyboard, barra de titulo, panel de colección, panel de navegación</li> <li>C) Ventana de previsualizacion, barra de menú, barra estado, clic</li> <li>2) qué tipo de archivos se pueden importar desde movie maker? Puede importar<br/>archivos con las siguientes extensiones de nombre de archivo en Windows<br/>Movie Maker para utilizarlos en el proyecto:</li> <li>A) Archivos de vídeo: .asf, .avi, dvr-ms, .m1v, .mp2, .mp2v, .mpe, .mpeg, .mpg,<br/>.mpv2, .wm y .wmv</li> <li>B) Archivos de audio: .aif, .aifc, .aiff, .asf, .au, .mp2, .mp3, .mpa, .snd, .wav y<br/>.wma</li> <li>C) Archivos de imágenes: .bmp, .dib, .emf, .gif, .jfif, .jpe, .jpeg, .jpg, .png, .tif, .tiff<br/>y .wmf</li> <li>D) Todas las opciones son correctas</li> </ul> |                                                          | Estudiante:                                                                                                    |  |  |  |  |  |  |  |  |  |
| <ul> <li>PROCESO DE<br/>EVALUACIÓN (¿Cómo sé<br/>que aprendí?) (¿Qué<br/>aprendí?)</li> <li>1) Es un programa sencillo para la Edición de vídeo, imágenes y sonido, Nos<br/>permite la Edición que incluye el cortar y unir Clips, aplicar Transiciones y<br/>Efectos, Crear Títulos y manipular los clips de forma de lograr trabajos de muy<br/>buena calidad que luego podremos Guardar en un vídeo y compartir con<br/>amigos y familiares, inclusive enviándolo por email. Sus partes principales<br/>son:</li> <li>A) Barra de herramientas, barra de estado, barra desplazamiento, storyboard</li> <li>B) Storyboard, barra de titulo, panel de colección, panel de navegación</li> <li>C) Ventana de previsualizacion, barra de menú, barra estado, clic</li> <li>2) qué tipo de archivos se pueden importar desde movie maker? Puede importar<br/>archivos con las siguientes extensiones de nombre de archivo en Windows<br/>Movie Maker para utilizarlos en el proyecto:</li> <li>A) Archivos de vídeo: .asf, .avi, dvr-ms, .m1v, .mp2, .mp2v, .mpe, .mpeg, .mpg,<br/>.mpv2, .wmy .wmv</li> <li>B) Archivos de imágenes: .bmp,.dib, .emf,.gif, .jfif, .jpe, .jpeg, .png, .tif, .tiff<br/>y .wmf</li> <li>D) Todas las opciones son correctas</li> </ul>                                                                                                    |                                                          | De acuerdo a lo leído contestar el siguiente cuestionario.                                                                                                    |  |  |  |  |  |  |  |  |  |
| <ul> <li>EVALUACION (¿Cómo sé que aprendí?) (¿Qué aprendí?)</li> <li>1) Es un programa sencillo para la Edición de vídeo, imágenes y sonido, Nos permite la Edición que incluye el cortar y unir Clips, aplicar Transiciones y Efectos, Crear Títulos y manipular los clips de forma de lograr trabajos de muy buena calidad que luego podremos Guardar en un vídeo y compartir con amigos y familiares, inclusive enviándolo por email. Sus partes principales son:</li> <li>A) Barra de herramientas, barra de estado, barra desplazamiento, storyboard</li> <li>B) Storyboard, barra de titulo, panel de colección, panel de navegación</li> <li>C) Ventana de previsualizacion, barra de menú, barra estado, clic</li> <li>2) qué tipo de archivos se pueden importar desde movie maker? Puede importar archivos con las siguientes extensiones de nombre de archivo en Windows Movie Maker para utilizarlos en el proyecto:</li> <li>A) Archivos de vídeo: .asf, .avi, dvr-ms, .m1v, .mp2, .mp2v, .mpe, .mpeg, .mpy2, .wmy .wmv</li> <li>B) Archivos de audio: .aif, .aifc, .aiff, .asf, .au, .mp2, .mp3, .snd, .wav y .wma</li> <li>C) Archivos de imágenes: .bmp, .dib, .emf, .gif, .jfif, .jpe, .jpeg, .jpg, .png, .tif, .tiff y .wmf</li> <li>D) Todas las opciones son correctas</li> </ul>                                                                                                    | PROCESO DE                                               | Pregunta de selección múltiple con única respuesta, marque con una X la respuesta de tu preferencia.                                                                           |  |  |  |  |  |  |  |  |  |
| <ul> <li>Efectos, Crear Títulos y manipular los clips de forma de lograr trabajos de muy buena calidad que luego podremos Guardar en un vídeo y compartir con amigos y familiares, inclusive enviándolo por email. Sus partes principales son:</li> <li>A) Barra de herramientas, barra de estado, barra desplazamiento, storyboard</li> <li>B) Storyboard, barra de titulo, panel de colección, panel de navegación</li> <li>C) Ventana de previsualizacion, barra de menú, barra estado, clic</li> <li>2) qué tipo de archivos se pueden importar desde movie maker? Puede importar archivos con las siguientes extensiones de nombre de archivo en Windows Movie Maker para utilizarlos en el proyecto:</li> <li>A) Archivos de vídeo: .asf, .avi, dvr-ms, .m1v, .mp2, .mp2v, .mpe, .mpeg, .mpy2, .mpv2, .wm y .wmv</li> <li>B) Archivos de imágenes: .bmp, .dib, .emf, .gif, .jfif, .jpe, .jpeg, .jpg, .png, .tif, .tiff y .wmf</li> <li>D) Todas las opciones son correctas</li> </ul>                                                                                                    | EVALUACION (¿Cómo sé<br>que aprendí?) (¿Qué<br>aprendí?) | <ol> <li>Es un programa sencillo para la Edición de vídeo, imágenes y sonido, Nos<br/>permite la Edición que incluye el cortar y unir Clips, aplicar Transiciones y</li> </ol> |  |  |  |  |  |  |  |  |  |
| <ul> <li>amigos y familiares, inclusive enviándolo por email. Sus partes principales son:</li> <li>A) Barra de herramientas, barra de estado, barra desplazamiento, storyboard</li> <li>B) Storyboard, barra de titulo, panel de colección, panel de navegación</li> <li>C) Ventana de previsualizacion, barra de menú, barra estado, clic</li> <li>2) qué tipo de archivos se pueden importar desde movie maker? Puede importar archivos con las siguientes extensiones de nombre de archivo en Windows Movie Maker para utilizarlos en el proyecto:</li> <li>A) Archivos de vídeo: .asf, .avi, dvr-ms, .m1v, .mp2, .mp2v, .mpe, .mpeg, .mpg, .mpv2, .wm y .wmv</li> <li>B) Archivos de imágenes: .bmp,.dib, .emf, .gif, .jfif, .jpe, .jpeg, .jpg, .png, .tif, .tiff y .wmf</li> <li>D) Todas las opciones son correctas</li> </ul>                                                                                                    | apronan.)                                                | Efectos, Crear Títulos y manipular los clips de forma de lograr trabajos de muy                                                                                                |  |  |  |  |  |  |  |  |  |
| <ul> <li>son:</li> <li>A) Barra de herramientas, barra de estado, barra desplazamiento, storyboard</li> <li>B) Storyboard, barra de titulo, panel de colección, panel de navegación</li> <li>C) Ventana de previsualizacion, barra de menú, barra estado, clic</li> <li>2) qué tipo de archivos se pueden importar desde movie maker? Puede importar archivos con las siguientes extensiones de nombre de archivo en Windows Movie Maker para utilizarlos en el proyecto:</li> <li>A) Archivos de vídeo: .asf, .avi, dvr-ms, .m1v, .mp2, .mp2v, .mpe, .mpeg, .mpy2, .mpv2, .wmy .wmv</li> <li>B) Archivos de audio: .aif, .aifc, .aiff, .asf, .au, .mp2, .mp3, .mpa, .snd, .wav y .wma</li> <li>C) Archivos de imágenes: .bmp, .dib, .emf, .gif, .jfif, .jpe, .jpeg, .jpg, .png, .tif, .tiff y .wmf</li> <li>D) Todas las opciones son correctas</li> </ul>                                                                                                    |                                                          | amigos y familiares, inclusive enviándolo por email. Sus partes principales                                                                                                    |  |  |  |  |  |  |  |  |  |
| <ul> <li>A) Barra de herramientas, barra de estado, barra desplazamiento, storyboard</li> <li>B) Storyboard, barra de titulo, panel de colección, panel de navegación</li> <li>C) Ventana de previsualizacion, barra de menú, barra estado, clic</li> <li>2) qué tipo de archivos se pueden importar desde movie maker? Puede importar archivos con las siguientes extensiones de nombre de archivo en Windows Movie Maker para utilizarlos en el proyecto:</li> <li>A) Archivos de vídeo: .asf, .avi, dvr-ms, .m1v, .mp2, .mp2v, .mpe, .mpeg, .mpg, .mpv2, .wmy</li> <li>B) Archivos de audio: .aif, .aifc, .aiff, .asf, .au, .mp2, .mp3, .mpa, .snd, .wav y .wma</li> <li>C) Archivos de imágenes: .bmp, .dib, .emf, .gif, .jfif, .jpe, .jpeg, .jpg, .png, .tif, .tiff y .wmf</li> <li>D) Todas las opciones son correctas</li> </ul>                                                                                                    |                                                          | son:                                                                                                    |  |  |  |  |  |  |  |  |  |
| <ul> <li>B) Storyboard, barra de titulo, panel de colección, panel de navegación</li> <li>C) Ventana de previsualización, barra de menú, barra estado, clic</li> <li>2) qué tipo de archivos se pueden importar desde movie maker? Puede importar archivos con las siguientes extensiones de nombre de archivo en Windows Movie Maker para utilizarlos en el proyecto:</li> <li>A) Archivos de vídeo: .asf, .avi, dvr-ms, .m1v, .mp2, .mp2v, .mpe, .mpeg, .mpg, .mpv2, .wm y .wmv</li> <li>B) Archivos de audio: .aif, .aifc, .aiff, .asf, .au, .mp2, .mp3, .mpa, .snd, .wav y .wma</li> <li>C) Archivos de imágenes: .bmp,.dib, .emf, .gif, .jfif, .jpe, .jpeg, .jpg, .png, .tif, .tiff y .wmf</li> <li>D) Todas las opciones son correctas</li> </ul>                                                                                                    |                                                          | A) Barra de herramientas, barra de estado, barra desplazamiento, storyboard                                                                                                    |  |  |  |  |  |  |  |  |  |
| <ul> <li>2) qué tipo de archivos se pueden importar desde movie maker? Puede importar archivos con las siguientes extensiones de nombre de archivo en Windows Movie Maker para utilizarlos en el proyecto:</li> <li>A) Archivos de vídeo: .asf, .avi, dvr-ms, .m1v, .mp2, .mp2v, .mpe, .mpeg, .mpg, .mpv2, .wm y .wmv</li> <li>B) Archivos de audio: .aif, .aifc, .aiff, .asf, .au, .mp2, .mp3, .mpa, .snd, .wav y .wma</li> <li>C) Archivos de imágenes: .bmp, .dib, .emf, .gif, .jfif, .jpe, .jpeg, .jpg, .png, .tif, .tiff y .wmf</li> <li>D) Todas las opciones son correctas</li> </ul>                                                                                                    |                                                          | <ul> <li>B) Storyboard, barra de título, panel de colección, panel de navegación</li> <li>C) Ventana de previsualización, barra de menú barra estado, clic</li> </ul>          |  |  |  |  |  |  |  |  |  |
| <ul> <li>2) qué tipo de archivos se pueden importar desde movie maker? Puede importar archivos con las siguientes extensiones de nombre de archivo en Windows Movie Maker para utilizarlos en el proyecto:</li> <li>A) Archivos de vídeo: .asf, .avi, dvr-ms, .m1v, .mp2, .mp2v, .mpe, .mpeg, .mpv2, .wm y .wmv</li> <li>B) Archivos de audio: .aif, .aifc, .aiff, .asf, .au, .mp2, .mp3, .mpa, .snd, .wav y .wma</li> <li>C) Archivos de imágenes: .bmp, .dib, .emf, .gif, .jfif, .jpe, .jpeg, .jpg, .png, .tif, .tiff y .wmf</li> <li>D) Todas las opciones son correctas</li> </ul>                                                                                                    |                                                          |                                                                                                    |  |  |  |  |  |  |  |  |  |
| <ul> <li>archivos con las siguientes extensiones de nombre de archivo en Windows<br/>Movie Maker para utilizarlos en el proyecto:</li> <li>A) Archivos de vídeo: .asf, .avi, dvr-ms, .m1v, .mp2, .mp2v, .mpe, .mpeg, .mpg,<br/>.mpv2, .wm y .wmv</li> <li>B) Archivos de audio: .aif, .aifc, .aiff, .asf, .au, .mp2, .mp3, .mpa, .snd, .wav y<br/>.wma</li> <li>C) Archivos de imágenes: .bmp, .dib, .emf, .gif, .jfif, .jpe, .jpeg, .jpg, .png, .tif, .tiff<br/>y .wmf</li> <li>D) Todas las opciones son correctas</li> </ul>                                                                                                    |                                                          | 2) qué tipo de archivos se pueden importar desde movie maker? Puede importar                                                                                                   |  |  |  |  |  |  |  |  |  |
| <ul> <li>Movie Maker para utilizarlos en el proyecto:</li> <li>A) Archivos de vídeo: .asf, .avi, dvr-ms, .m1v, .mp2, .mp2v, .mpe, .mpeg, .mpy, .mpv2, .wm y .wmv</li> <li>B) Archivos de audio: .aif, .aifc, .aiff, .asf, .au, .mp2, .mp3, .mpa, .snd, .wav y .wma</li> <li>C) Archivos de imágenes: .bmp, .dib, .emf, .gif, .jfif, .jpe, .jpeg, .jpg, .png, .tif, .tiff y .wmf</li> <li>D) Todas las opciones son correctas</li> </ul>                                                                                                    |                                                          | archivos con las siguientes extensiones de nombre de archivo en Windows                                                                                                    |  |  |  |  |  |  |  |  |  |
| <ul> <li>A) Archivos de vídeo: .asf, .avi, dvr-ms, .m1v, .mp2, .mp2v, .mpe, .mpeg, .mpg, .mpv2, .wm y .wmv</li> <li>B) Archivos de audio: .aif, .aifc, .aiff, .asf, .au, .mp2, .mp3, .mpa, .snd, .wav y .wma</li> <li>C) Archivos de imágenes: .bmp, .dib, .emf, .gif, .jfif, .jpe, .jpeg, .jpg, .png, .tif, .tiff y .wmf</li> <li>D) Todas las opciones son correctas</li> </ul>                                                                                                    |                                                          | Movie Maker para utilizarlos en el proyecto:                                                                                                    |  |  |  |  |  |  |  |  |  |
| <ul> <li>mpv2, .wmy .wmv</li> <li>B) Archivos de audio: .aif, .aifc, .aiff, .asf, .au, .mp2, .mp3, .mpa, .snd, .wav y .wma</li> <li>C) Archivos de imágenes: .bmp, .dib, .emf, .gif, .jfif, .jpe, .jpeg, .jpg, .png, .tif, .tiff y .wmf</li> <li>D) Todas las opciones son correctas</li> </ul>                                                                                                    |                                                          | A) Archivos de vídeo: .asf, .avi, dvr-ms, .m1v, .mp2, .mp2v, .mpe, .mpeg, .mpg,                                                                                                |  |  |  |  |  |  |  |  |  |
| <ul> <li>Archivos de addioarr, .arr, .arr, .arr, .asr, .ad, .inp2, .inp3, .inpa, .srd, .wav y</li> <li>.wma</li> <li>C) Archivos de imágenes: .bmp,.dib, .emf, .gif, .jfif, .jpe, .jpeg, .jpg, .png, .tif, .tiff</li> <li>y .wmf</li> <li>D) Todas las opciones son correctas</li> </ul>                                                                                                    |                                                          | .mpv2, .wmy .wmv<br>P) Archivos do audio: aif aifs aiff asf au mp2 mp2 mp2 spd way y                                                                                           |  |  |  |  |  |  |  |  |  |
| <ul> <li>C) Archivos de imágenes: .bmp, .dib, .emf, .gif, .jfif, .jpe, .jpeg, .jpg, .png, .tif, .tiff</li> <li>y .wmf</li> <li>D) Todas las opciones son correctas</li> </ul>                                                                                                    |                                                          | .wma                                                                                                    |  |  |  |  |  |  |  |  |  |
| D) Todas las opciones son correctas                                                                                                    |                                                          | <ul> <li>C) Archivos de imágenes: .bmp, .dib, .emf, .gif, .jfif, .jpe, .jpeg, .jpg, .png, .tif, .tiff</li> <li>v .wmf</li> </ul>                                               |  |  |  |  |  |  |  |  |  |
|                                                                                                    |                                                          | D) Todas las opciones son correctas                                                                                                    |  |  |  |  |  |  |  |  |  |